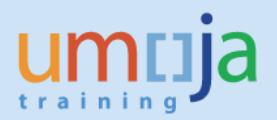

# **Table of Contents**

| Overview                                                     | . 2 |
|--------------------------------------------------------------|-----|
| Progen Payroll Payments T-Codes                              | . 2 |
| Progen Payroll Payment Process                               | . 3 |
| Steps to run Progen Payroll payments:                        | . 3 |
| Release Progen Payroll Payments Using Payment Release List   | . 6 |
| Steps to Release Progen Payroll Payments:                    | . 6 |
| Steps to Create a Payment Release List:                      | . 6 |
| Steps to Assign the Payments to be made to the Current List: | . 7 |
| Steps to Approve Payments:                                   | . 7 |
| Steps to Make Payments:                                      | . 7 |
|                                                              |     |

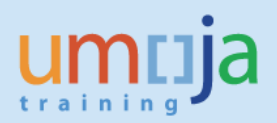

# **Overview**

This Job Aid details the steps required to run Progen Payroll payments in Umoja.

Progen Payroll payments are run in the same way as the Daily Return payments using the T-code **F110**. You will need to choose mission-specific settings as the Payment menthod. This information will also be avialbele in the list of documents that you will receive from your Payroll unit.

In addition, you need to make specific selection to assure that you only process the P1 documents.

In the **Free selection** tab, you need to select the **Document Type** option in the **Field Name** field and enter **P1** in the **Values** field.

| Automatic Payment Transactions: Free Selection |                                                                                     |  |
|------------------------------------------------|-------------------------------------------------------------------------------------|--|
| ū 🔒                                            |                                                                                     |  |
| Run Date<br>Identification<br>Status           | 21.08.2013<br>SJM00<br>Parameter Free selection Additional Log Printout/data medium |  |
| Selection crite                                | ria                                                                                 |  |
| Field Name                                     | Document Type                                                                       |  |
| Values                                         | [P1]                                                                                |  |
| Field Name<br>Values                           | Exclude values                                                                      |  |
| Field Name                                     | Exclude values                                                                      |  |
| Values                                         |                                                                                     |  |
|                                                |                                                                                     |  |

### **Progen Payroll Payments T-Codes**

Use the appropriate T-code below to run Progen Payroll payments.

| Run Progen Payment Payroll Payments | Release Progen Payroll Payments Using<br>Payment Release List |
|-------------------------------------|---------------------------------------------------------------|
| F110                                | FPRL_LIST                                                     |

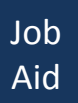

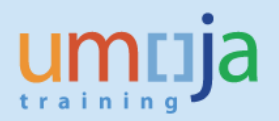

## **Progen Payroll Payment Process**

**Steps to run Progen Payroll payments:** 

**Note to TC**: We have added the steps from the FI332 Umoja PaymentProcessing course. The screenshots from the course cannot be used in this Job Aid as the data does not match with these new screens shots.

- 1. Enter F110 in the Command field
- 2. Click the Enter icon. The Automatic Payment Transactions: Parameters screen is displayed
- 3. Enter the run date in the **Run Date** field
- 4. Enter the current date in the **Posting Date** field
- 5. Enter the document entry date in the Docs entered up to field
- 6. Enter 1000 in the Company code field
- 7. Enter W in the Payment Method field

**Note**: For UNIFIL, the payment method is W, with a few exceptions.

- 8. Enter the next Posting Date
- 9. Enter payments for a range of vendors in the Vendor account field
- 10. Click the Free selection tab
- 11. Click the Matchcode icon in the Field Name field. The Field Name pop-up window is displayed
- 12. Select Others from the Field Label list

| 년 <u>P</u> ayment run                          | <u>E</u> dit <u>G</u> oto En <u>v</u> ironment S <u>v</u> stem <u>H</u> elp |  |  |  |  |
|------------------------------------------------|-----------------------------------------------------------------------------|--|--|--|--|
| 0                                              |                                                                             |  |  |  |  |
| Automatic Payment Transactions: Free Selection |                                                                             |  |  |  |  |
| 0 🖬 🔡                                          |                                                                             |  |  |  |  |
|                                                |                                                                             |  |  |  |  |
| Run Date                                       | 21.08.2013 Cried name (1) 2 Entries found                                   |  |  |  |  |
| Identification                                 | SJM00 Restrictions                                                          |  |  |  |  |
| Status                                         | Parameter Free selection Additional Lon                                     |  |  |  |  |
| Julia P                                        |                                                                             |  |  |  |  |
|                                                | Field Label Fld name                                                        |  |  |  |  |
| Selection criteri                              | a Document Number BKPF-BELNR                                                |  |  |  |  |
| Field Name                                     | Others                                                                      |  |  |  |  |
| Values                                         | id                                                                          |  |  |  |  |
|                                                |                                                                             |  |  |  |  |
| Field Name                                     |                                                                             |  |  |  |  |
| Values                                         | d                                                                           |  |  |  |  |

*Note to TC*: We are unable to erase the orange arrows from the above screenshot.

- 13. Click the Continue icon. The Find field for.. pop-up window is displayed
- 14. Select the **Document** radio button
- 15. Click the Continue icon

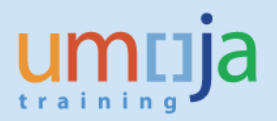

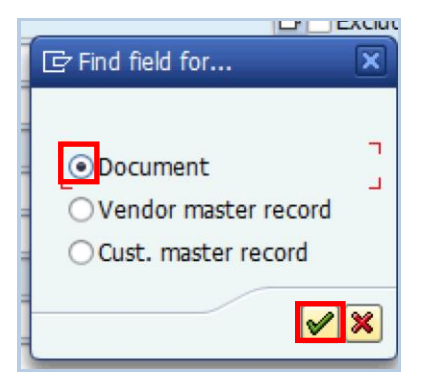

- 16. Select **Document Type** from the list
- 17. Click the **Continue** icon

| 🔄 Field name (1) 137                                                                                                    | Entries found |          | X   |
|----------------------------------------------------------------------------------------------------|---------------|----------|-----|
| Restrictions                                                                                                    |               |          |     |
|                                                                                                    |               | $\nabla$ | _   |
| Image: A marked and a marked and a marked | Ø 🕒 🖌         |          |     |
| Field Label                                                                                                    | Fld name      |          |     |
| Diff. realized                                                                                                    | BSEG-PPDIFF   |          | *   |
| Diff. realized                                                                                                    | BSEG-PPDIF2   |          | Ψ.  |
| Diff. realized                                                                                                    | BSEG-PPDIF3   |          |     |
| Discount Amount                                                                                                    | BSEG-WSKTO    |          |     |
| Discount Percent 1                                                                                                    | BSEG-ZBD1P    |          |     |
| Discount Percent 2                                                                                                    | BSEG-ZBD2P    |          |     |
| Doc.status                                                                                                    | BKPF-BSTAT    |          | -   |
| Document Date                                                                                                    | BKPF-BLDAT    |          | - 1 |
| Document item                                                                                                    | BSEG-KBLPOS   |          |     |
| Document Number                                                                                                    | BKPF-BELNR    |          |     |
| Document Type                                                                                                    | BKPF-BLART    |          |     |
| Dunning Area                                                                                                    | BSEG-MABER    |          |     |
| Dunning Block                                                                                                    | BSEG-MANSP    |          |     |
| Dunning Key                                                                                                    | BSEG-MSCHL    |          |     |
| Earmarked Funds                                                                                                    | BSEG-KBLNR    |          |     |
| Entry Date                                                                                                    | BKPF-CPUDT    |          |     |
| Equity Group                                                                                                    | BSEG-EGRUP    |          |     |
| EU triangular deal                                                                                                    | BSEG-XEGDR    |          |     |
| Exemption number                                                                                                    | BSEG-QSZNR    |          | ٠   |
| Fiscal Year                                                                                                    | BKPF-GJAHR    |          | Ŧ   |
| 137 Entries found                                                                                                    |               |          | /// |

#### 18. Enter **P1** in the **Values** field

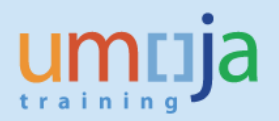

| Automatic Payment Transactions: Free Selection |                          |                                 |  |
|------------------------------------------------|--------------------------|---------------------------------|--|
| Ē                                              |                          |                                 |  |
| Run Date<br>Identification                     | 21.08.2013<br>SJM00      |                                 |  |
| Status                                         | Parameter Free selection | Additional Log Printout/data me |  |
|                                                |                          |                                 |  |
| Selection crite                                | ria                      |                                 |  |
| Field Name                                     | Document Type            | Exclude values                  |  |
| Values                                         | P1                       |                                 |  |
| Field Name                                     |                          | Exclude values                  |  |
| Values                                         |                          |                                 |  |
| Field Name                                     |                          | Exclude values                  |  |
| Values                                         |                          |                                 |  |
|                                                |                          |                                 |  |

- 19. Click the **Additional Log** tab
- 20. In the **Required logging type** section, select the following check boxes:
  - Due date check
  - Payment method selection in all cases
  - Line items of the payment documents
- 21. In the **Accounts required** section, enter the account number for the vendor being paid in the proposal in the **Vendors** field

<u>Note:</u> If multiple vendors are being paid, a range can be entered by adding the account number of the last vendor in the second text box.

- 22. Click the Save icon to save all the parameters entered
- 23. Click the **Status** tab
- 24. Click the Proposal button to propose the payment run

Activate the Payment Release List. The **Information** dialog box appears stating that the payment release list is activated.

- 25. Click the **Continue** icon
- 26. Click the **Status** button to schedule the Payment Release list.

<u>Note</u>: The first time you click the **Status** button, the **Schedule a Proposal** pop-up window appears. The user can either schedule the proposal to run at a certain date and time or run it immediately by clicking the **Start immediately** check box.

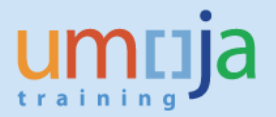

27. Click the **Status** button until the message "No parameters entered as yet" appears in the **Status** tab

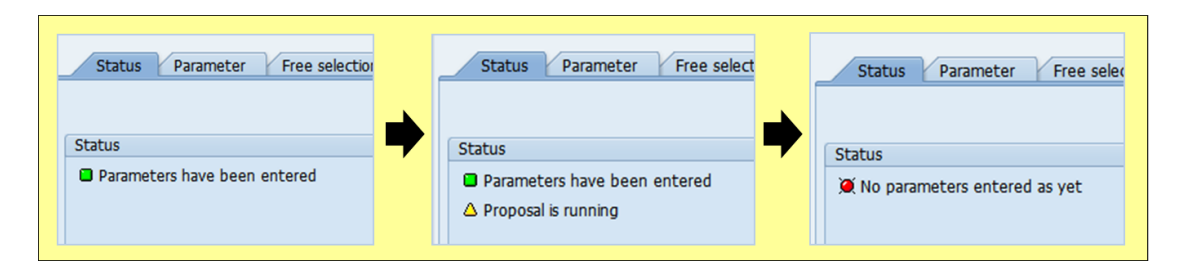

### Release Progen Payroll Payments Using Payment Release List

After the Payments Release list is proposed, the items in the list are further grouped into smaller lists according to different payment criteria. The sub-lists are then approved and released for payment.

In the Payment Release list, ensure that you are able to resolve all exceptions – if necessary with the help of support. It is a good idea to reconcile the number of payments including total amount for a given type of payroll, such as National Staff.

You can export the records to Excel for further analysis or use the summarization functions provided by SAP.

Note to TC: We have added the steps in this section from the FI332 Umoja PaymentProcessing course.

#### **Steps to Release Progen Payroll Payments:**

- 1. Enter **FPRL\_LIST** in the **Command** field
- 2. Click the **Enter** icon. The FPRL\_List screen displays the last Payment Release List created by the user. If no Payment Release Lists have been created, the screen appears blank

<u>Note</u>: All payment proposals must be assigned to a Payment Release List in order to be processed and released in Umoja.

#### **Steps to Create a Payment Release List:**

- 1. Click the **Create New List** icon. The **List Attributes** pop-up window appears
- 2. Enter a list name in the List Description field
- 3. Select the correct user ID in the Processor field
- 4. Press the **Enter** icon

<u>Note</u>: Selecting a processor enables the system to pull all payment proposals created by that user into the list being created.

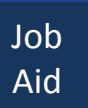

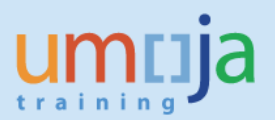

### Steps to Assign the Payments to be made to the Current List:

- 1. Click the Unassigned tab
- 2. Select the payments to be made by clicking on the button on the left-side of each row. Use **Ctrl-Click** or **Shift-Click** to select multiple rows
- 3. Click the Assign Items icon

#### **Steps to Approve Payments:**

- 1. Click the **Assigned** tab
- Select the payments to be made by clicking on the button on the left side of each row. Use Ctrl-Click or Shift-Click to select multiple rows. When all desired rows desired are selected, then they will be highlighted
- 3. Click the **Approve Items** icon

#### **Steps to Make Payments:**

- 1. Select the payments to be made by clicking on the button on the left-side of each row. Use **Ctrl-Click** or **Shift-Click** to select multiple rows
- 2. Click the Pay Items icon